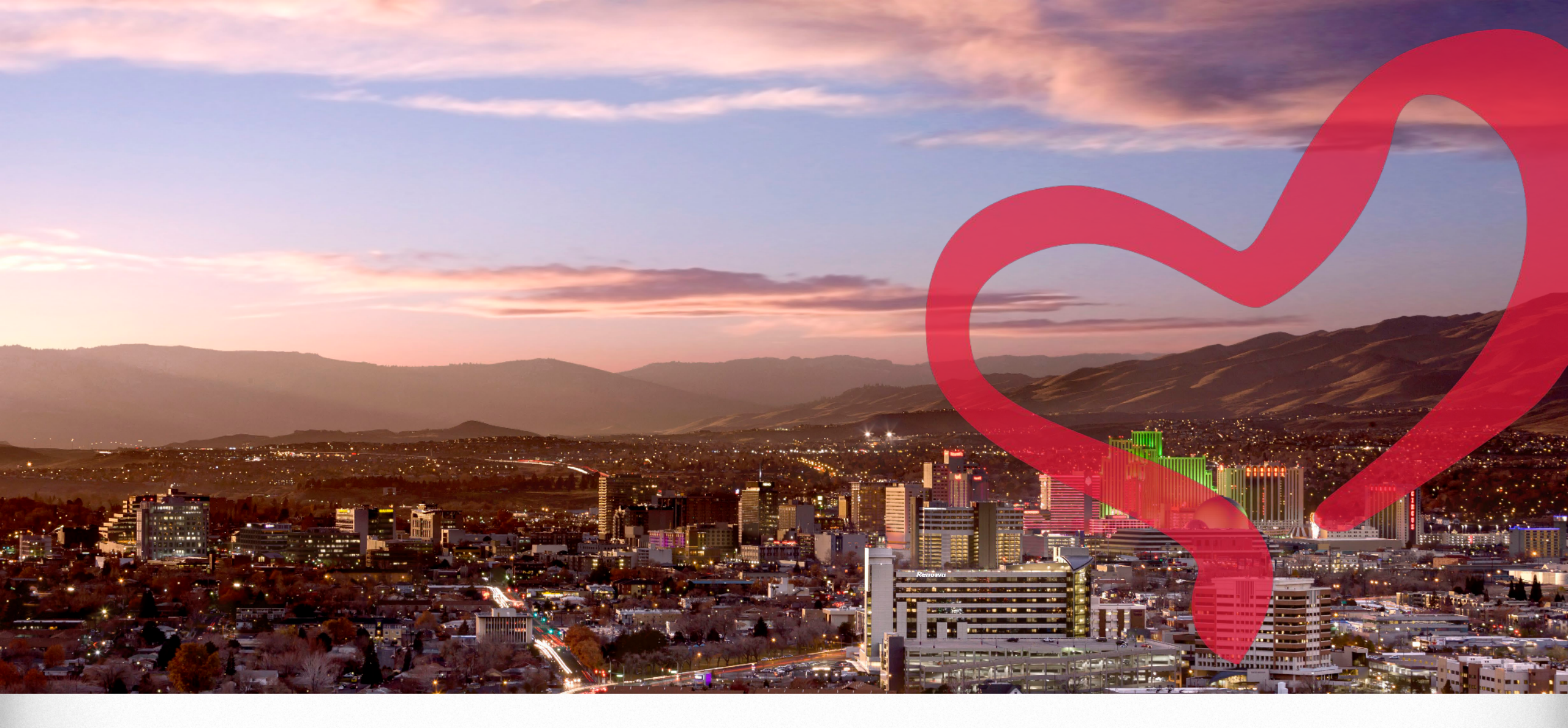

#### MyChart: Rx Refill Request

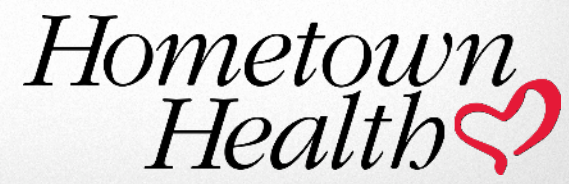

## **Rx Refill Request: Click on Medications**

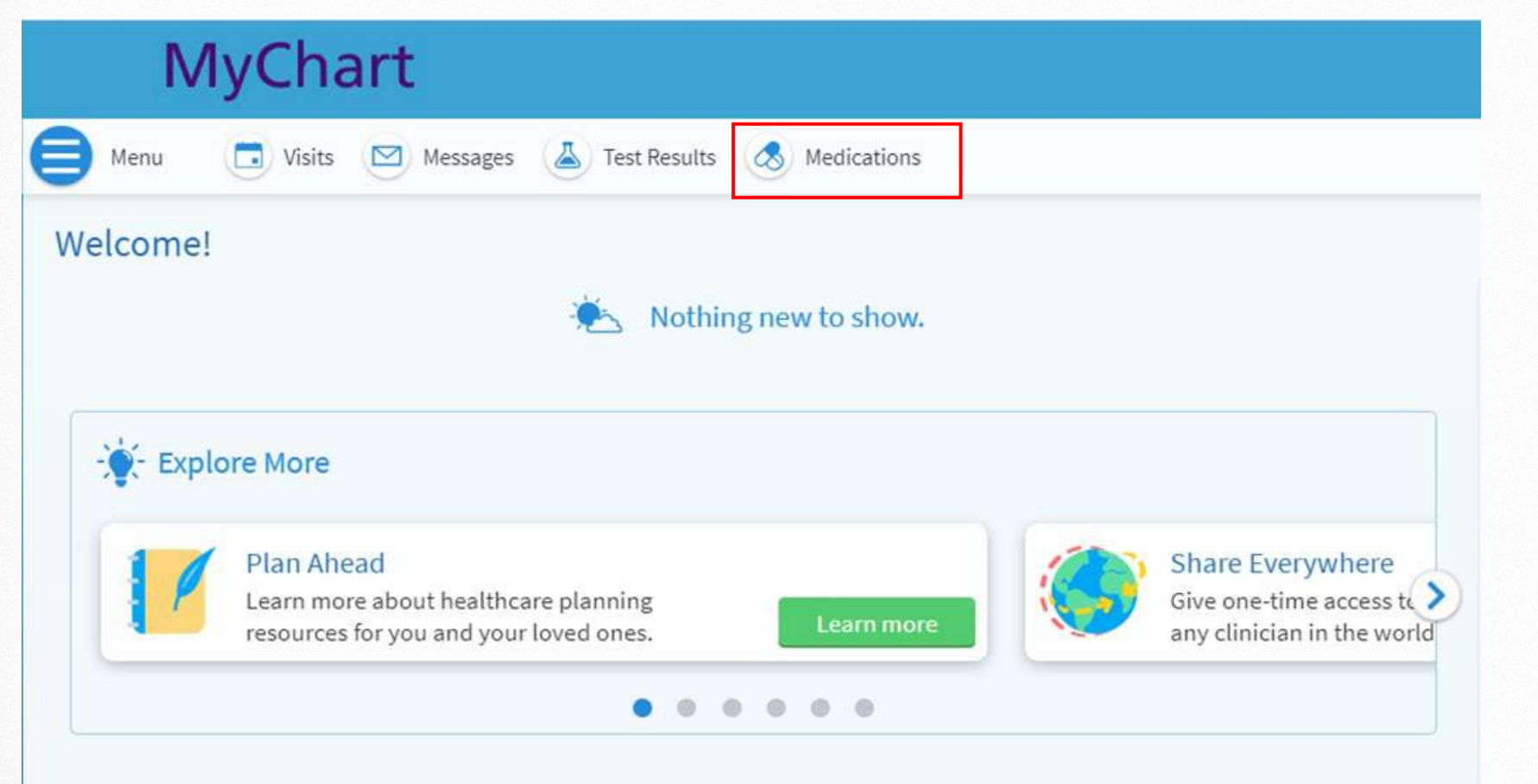

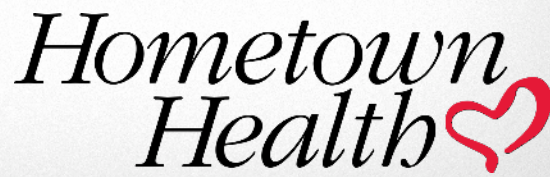

### **Rx Refill Request**

| MyChart                                                 |   |
|---------------------------------------------------------|---|
| 😑 Menu 🗔 Visits 🖾 Messages 👗 Test Results 💰 Medications |   |
| Medications                                             | ē |
| Renown<br>Health Kotto CVS Health & MinuteClinic        |   |
| Current Medications                                     |   |

Please review your medications and verify that the list is up to date. Call 911 if you have an emergency.

If you would like to request a transfer of your prescriptions or sign up for mail order through Renown Pharmacy, please submit a request here.

| You have 4 prescriptions w                                                                                                    | vith refills due soon.            |                                               | Request refills |
|----------------------------------------------------------------------------------------------------|-----------------------------------|-----------------------------------------------|-----------------|
| budesonide 0.5 MG/2ML Susp<br>Commonly known as: Pulmicort<br>(1) Learn more a<br>Inhale 1 ampule via nebulizer 1-2 time<br>Refill due soon (1)<br>4 refills before October 22, 2024 | es daily as instructed            |                                               |                 |
| Prescription Details<br>Prescribed October 23, 2023                                                                                                    | Refill Details<br>Ouantity 120 mL | Pharmacy Details<br>Renown Pharmacy - Pringle |                 |
| Approved by Hauser, Leah J, MD                                                                                                    | Day supply 30                     | 75 Pringle Way, Suite 102, Reno NV 89502      |                 |
|                                                                                                    | Last filled October 23, 2023      | 775-982-7737                                  |                 |
|                                                                                                    | Next fill November 22, 2023       |                                               |                 |
| Request refill                                                                                                    |                                   |                                               |                 |

Click on **Request Refill** for the medication you would like refilled. Note: If you have multiple prescriptions due for refills soon, you may click **Request Refills** to place the request instead of picking each prescription individually.

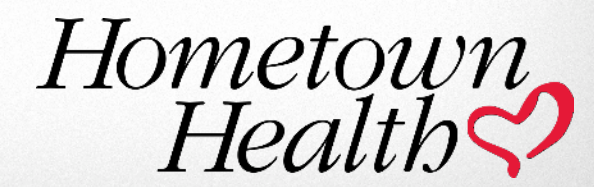

# **Rx Refill Request: Click Next**

|                                                                                                    |                                       | Include all refills due                  | soon 🚦 |
|----------------------------------------------------------------------------------------------------|---------------------------------------|------------------------------------------|--------|
| udesonide 0.5 MG/2ML Susp<br>ommonly known as: Pulmicort<br>Learn more<br>Refill due soon (j)<br>refills before October 22, 2024 |                                       |                                          |        |
| Inhale 1 ampule via nebulizer 1-2 ti                                                                                             | mes daily as instructed               |                                          |        |
| Prescription Details                                                                                                    | Refill Details                        | Pharmacy Details                         |        |
| Prescribed October 23, 2023                                                                                                    | Quantity 120 mL                       | Renown Pharmacy - Pringle                |        |
| Approved by Hauser, Leah J, MD                                                                                                   | Day supply 30                         | 75 Pringle Way, Suite 102, Reno NV 89502 |        |
|                                                                                                    | Last filled October 23, 2023          | 775-982-7737                             |        |
|                                                                                                    | Next fill November 22, 2023           |                                          |        |
| luzone Quadrivalent 0.5 ML Susy<br>eneric name: influenza vaccine quad<br>D Learn more 7                                         | / injection                           |                                          | C      |
| o refills remaining. Refill requests will be                                                                                     | e sent to your provider for approval. |                                          |        |
| Inject into the shoulder, thigh, or b                                                                                            | uttocks.                              |                                          |        |
| Prescription Details                                                                                                    | Refill Details                        | Pharmacy Details                         |        |
| 11 courption becaus                                                                                                    |                                       |                                          |        |

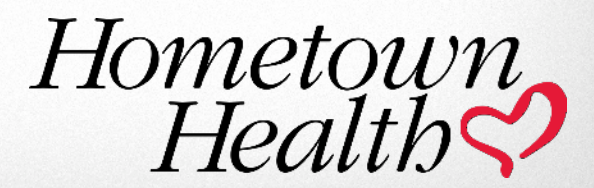

### **Rx Refill Request: Delivery Information**

| MyChart                                                                                                    | MyChart                                                                                                    | 4. Leave a <b>comment</b>                                                                           |
|----------------------------------------------------------------------------------------------------|----------------------------------------------------------------------------------------------------|----------------------------------------------------------------------------------------------------|
| Menu 🗔 Visits 🖂 Messages 👗 Test Results 💰 Medications                                                                                                    | budesonide 0.5 MG/2ML Susp<br>Commonly known as: Pulmicort<br>Quantity: 120 mL                                                                                                    | prescription.                                                                                       |
| Please choose how you would like to receive your refills and enter any comments or concerns you have for your selected prescription Selected Refills                                                                                                    | ONS.                                                                                                    | 5. Select <b>Delivery</b><br>Method                                                                 |
| budesonide 0.5 MG/2ML Susp<br>Commonly known as: Pulmicort<br>Quantity: 120 mL<br>Day supply: 30<br>Enter comments for this prescription                                                                                                    | Delivery Method  Pick up at a pharmacy  Deliver by courier  Please note: For courier or mail, extra charges may be applied which are not covered by your insurance. Contact your pharmacy for more information.                       | If Picking up at<br>Pharmacy, you<br>may enter a Pickup<br>date and time.                           |
| Delivery Method <ul> <li>Pick up at a pharmacy</li> <li>Deliver by courier</li> </ul> Please note: For courier or mail, extra charges may be applied which are not covered by your insurance. Contact your pharmacy for more information.           Pharmacy Info           Pharmacy           Pharmacy           Deliver by courier | Pharmacy Info Pharmacy Renown Pharmacy - Pringle Renown Pharmacy - Pringle Hours: Mon-Fri 730AM to 6PM. Sat-Sun 8AM to 430PM Ship to  It RIESLING LOOP, RENO NV 85512  Other Please write your address in the delivery comments below | For Delivery by<br>courier, select Ship<br>To Address and<br>you may enter<br>Delivery<br>comments. |
| Renown Pharmacy - Pringle   Renown Pharmacy - Pringle   Hours: Mon-Fri 730AM to 6PM. Sat-Sun 8AM to 430PM   Pickup date   Pickup time   MM/DD/YYYY   HH:MM AM/PM     Payment   Image: Comparison of the pay now   Pay later                                                                                                    | Page with you address in the delivery comments delow  Delivery comments  Payment  Pay now Pay later  The delivery method and pharmacy combination you chose only supports one payment option.                                         | 6. Select to Pay now or<br>Pay later.<br>7. Click Next<br>Hometown<br>Hoalth                        |
| Next Back Cancel 1 prescription selected                                                                                                    | The delivery method and pharmacy combination you chose only supports one payment option.           Next         Back         1 prescription selected                                                                                  | Health                                                                                              |

## **Rx Refill Request: Select Payment Method**

| exp. 07/2027<br>Security code (j)      | VISA                          |                        |
|----------------------------------------|-------------------------------|------------------------|
| New Payment Method                     |                               |                        |
| Manage your saved payment              | t methods                     |                        |
| lext Back Cancel                       |                               | 1 prescription selecte |
|                                        |                               |                        |
| ayment                                 |                               |                        |
|                                        |                               |                        |
| Ianage your saved pa<br>Ending in 7352 | ayment methods<br><b>VISA</b> |                        |

| Payment                                             |      |
|-----------------------------------------------------|------|
| How do you want to pay?                             |      |
| Ending in 7352<br>exp. 07/2027<br>Security code (j) | VISA |
| New Payment Method                                  |      |

Manage your saved payment methods

#### Enter payment information

Submit

| Credit card     | * Required fields |                  |  |
|-----------------|-------------------|------------------|--|
| Cardholder nar  | ne*               |                  |  |
|                 |                   |                  |  |
| Credit card nun | nber*             | Expiration date* |  |
|                 |                   |                  |  |
| CVV*            |                   | Zip code*        |  |
|                 |                   |                  |  |
| Save for fut    | ure use           |                  |  |

8. Select your payment and enter your Security code. Or you can *Manage your saved payment methods* or Add a New Payment Method.

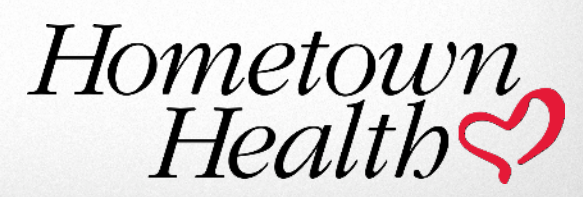

## **Rx Refill Request: Review & Submit**

| oquested Medications                                                                                                    |          |
|----------------------------------------------------------------------------------------------------|----------|
| budesonide 0.5 MG/2ML Susp<br>Commonly known as: Pulmicort<br>Quantity: 120 mL<br>Day supply: 30<br>Last fill cost: \$10.00 |          |
| Enter comments for this prescription                                                                                        |          |
| Enter comments for this prescription equest Details Cost Information                                                        | Pharmacy |

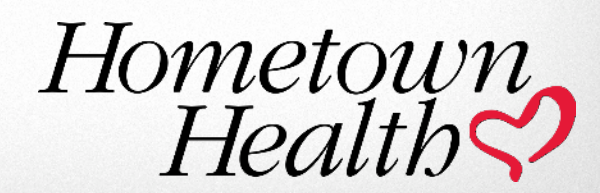

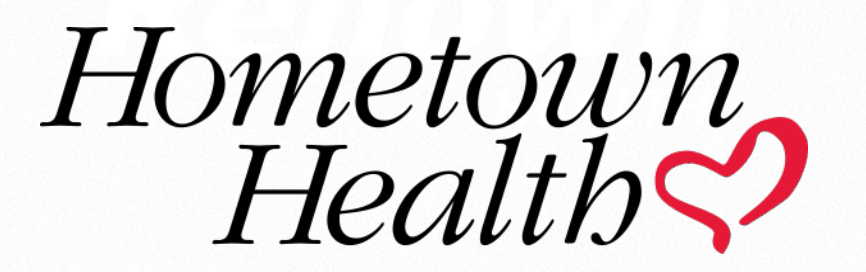

HometownHealth.com